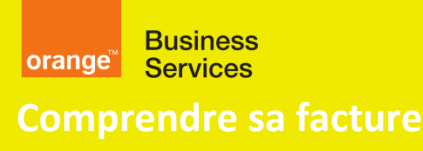

### **Flexible Engine**

consommation détaillée janvier 2022

# Fichier CSV de consommation détaillé ou « Consumption Report »

#### Introduction :

Un fichier CSV contenant le détail des consommations Flexible Engine est produit **mensuellement et quotidiennement**, et accessible sur votre <u>Espace Client Cloud</u> dans la zone « Factures » de votre service Flexible Engine. Ce sont des « Consumption Reports » :

- Beta\_Partial\_ConsumptionReport\_OCB0001785\_20220101\_20220127\_20220127041005.csv (ex. de fichier quotidien)
- Beta\_ConsumptionReport\_OCB0001784\_20211201\_20211231\_20220107174050.csv (exemple de fichier mensuel)

Ils contiennent une simulation détaillée du montant des consommations depuis le 1<sup>ier</sup> du mois jusqu'à la veille, **c'est la somme des consommations** des jours précédents, depuis le 1<sup>ier</sup> du mois.

#### Cas multi-tenants :

Si vous disposez de plusieurs tenants/domaines Flexible Engine, chaque domaine/tenant produit ces fichiers quotidiens et mensuels. Si vous disposez d'un « **Contrat Multi-Services** » vous permettant d'avoir une facture unique regroupant tous vos usages sur ces domaines/ tenants, des « Consumption Report » au format CSV sont aussi produits et disponible dans votre <u>Espace Client Cloud</u>.

#### Utilisation de l'API REST :

Comme les autres fichiers de facturation, les rapports de consommations **sont accessibles par l'API REST**. Vous trouverez les informations sur cette API en cherchant le mot « POSTMAN » dans la page <u>FAQ de Flexible Engine</u> (lien également disponible dans la section « Besoin d'aide » de votre Espace Client Cloud).

#### Où trouver ce fichier ?

Les deux fichiers CSV détaillés (quotidien et mensuel) sont disponibles dans l'onglet « Factures » de votre <u>Espace</u> <u>Client Cloud</u> : « **Consommation détaillée mois courant** » (fichier quotidien) et « **Consommation détaillée mensuelle** » (fichier mensuel). Vous pouvez faire une recherche avec le filtre et le bouton « **Appliquer** ».

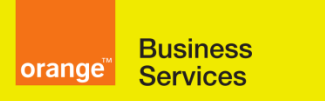

# **Flexible Engine**

#### consommation détaillée

janvier 2022

Comme pour le rapport de facturation EXCEL :

- Le fichier quotidien est disponible chaque matin
- Le fichier **mensuel** est disponible chaque mois, quelques jours après le début du mois, au moment où OBS émet votre facture.

#### Vos consommations 📀

| ▼ Filtrer                                             |                                      | <ul> <li>Trier par publication</li> </ul> | 1 : (+ récente) |              |                   | •       |
|-------------------------------------------------------|--------------------------------------|-------------------------------------------|-----------------|--------------|-------------------|---------|
| Sélectionner tout                                     |                                      |                                           |                 | 0 docume     | ent(s) sélectionr | né(s) 👢 |
| 27/01/2022                                            | Simulation à date                    |                                           | Du 01/01/2022 a | u 26/01/2022 |                   | D       |
| 27/01/2022                                            | Consommation détaillée mois courant  |                                           | Du 01/01/2022 a | u 26/01/2022 |                   | D       |
| 07/01/2022                                            | Consommation détaillée mensuelle     |                                           | 12/2021         |              |                   | D       |
| 07/01/2022                                            | Pré-facture mensuelle                |                                           | 12/2021         |              |                   | D       |
| 10/12/2021                                            | Consommation détaillée mensuelle     |                                           | 11/2021         |              |                   | D       |
| os consommations 🥹                                    |                                      | 1 - 5 sur 72 documents                    | < 1 2           | 34           | 5                 | 15      |
| Filtrer                                               | Trier par publication : (+ récente)  | •                                         |                 |              |                   |         |
| Tous les types de docume   Toutes les années de factu | ✓                                    | Réinitialiser                             |                 |              |                   |         |
| Tous les types de documents                           | 0                                    | document(s) sélectionné(s)                |                 |              |                   |         |
| Consommation détaillée mois c Simulation à date       | Du 01/01/2022 au 26/01/              | 2022                                      |                 |              |                   |         |
| Pré-facture mensuelle Consommation détaillée          | mois courant Du 01/01/2022 au 26/01/ | 2022                                      |                 |              |                   |         |

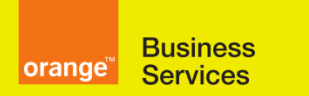

### **Flexible Engine**

#### consommation détaillée

janvier 2022

#### Format du fichier :

| Colonne           | Description                                                                      | Exemple                                       |
|-------------------|----------------------------------------------------------------------------------|-----------------------------------------------|
| Billing Mode      | Usage (consommation cloud) / Subscription (abonnement)                           | Usage                                         |
| BeginDate         | Début de la période de facturation ou de simulation YYYYMMDD                     | 20200301                                      |
| EndDate           | Fin de la période de facturation ou de simulation YYYYMMDD                       | 20200311                                      |
| ServiceID         | Id OCB du tenant / contrat OCBnnnnnn                                             | OCB0001687                                    |
| Tenant Label      | Libellé du tenant                                                                | Orange Training                               |
| Country 🖡         | Pays de l'usage, selon le datacenter (Paris, Amsterdam, Atlanta)                 | France                                        |
| Region 🖡          | Région de l'usage                                                                | eu-west-0                                     |
| ServiceCloud      | Service Flexible Engine                                                          | Elastic Cloud Server                          |
| Code Label        | Ce champ permet le tri du fichier                                                | FAB_Object_Storage_Back-End                   |
| Charge Label      | Libellé de la charge                                                             | FAB - Object Storage Back-End - 5 Gb to 50 Tb |
| IdResource        | Identifiant technique de la ressource                                            | 09784c26-1024-4c66-ba83-b8946d86b263          |
|                   | Vide pour les lignes regroupant la valorisation des usages HISTO (*)             |                                               |
| Project 🖡         | Quand pertinent : identifiant technique du projet (sinon vide) (**)              | 128b0204db9343a1bb05ec37584afc8f              |
|                   | Vide pour les lignes regroupant la valorisation des usages <b>HISTO</b> (*)      |                                               |
| Tags ↓            | Quand pertinent : liste des tags (tag key et tag value) de la ressource :        | CCE-Dynamic-Provisioning-Node:c5bd16be-       |
|                   | key:value key:value key:value                                                    | 5c2c-11e9-9d95-0255ac101f1c                   |
|                   | (sinon vide)                                                                     |                                               |
| Quantity          | Quantité d'usage                                                                 | 247.000000000000                              |
| Billing Unit      | Unité d'usage                                                                    | SECOND / BYTE.HOUR / BYTE etc                 |
| Unit Price        | Tarif unitaire – prix publics                                                    | 0.083900000000                                |
| Amount HT         | <ul> <li>le montant de l'usage (prix public)</li> </ul>                          | 20.723300000000                               |
|                   | - ou bien <b>HISTO</b> :                                                         |                                               |
|                   | - détail de l'historique de la ressource dans le mois (non valorisé) si le tag a |                                               |
|                   | été modifié dans le mois                                                         |                                               |
|                   | - ou detail par ressource si le calcul pour ce service n'est pas detaille « à la |                                               |
|                   | - ou bien <b>RESERVED</b> lorsqu'il s'agit d'une ressource ECS dont le           |                                               |
|                   | montant est couvert par un abonnement (Reserved Instance ou                      |                                               |
|                   | Flexible Reserved Instance)                                                      |                                               |
| Currency          | Monnaie utilisée pour facturer l'usage                                           | EUR (Paris, Amsterdam), USD (Atlanta)         |
| Pour les lignes « | Billing mode » = « Subscription », les colonnes supplémentaires sont re          | nseignées :                                   |
| Subs              | Type de charge pour l'abonnement : <b>monthly fee</b> (montant de                | monthly fee                                   |
| ChargeType        | l'abonnement mensuel) ou <b>upfront</b> (montant des frais initiaux)             | -                                             |
| Subs BeginDate    | Date de début de l'abonnement                                                    | 01/08/2021                                    |
| Subs EndDate      | Date de fin de l'abonnement                                                      | 31/07/2022                                    |
| Subs Upfront      | Montant des frais initiaux                                                       | 890.00                                        |
| Subs Flavor       | Flavor correspondant à l'abonnement                                              | s3.4xlarge.4                                  |
| Subs Duration     | Durée totale de l'abonnement, en mois                                            | 12                                            |

(\*) certains services ne sont pas restitués "à la resource" et ne contiennent que des lignes **HISTO**, voir ci-desssous le § **Comment lire ce fichier « consumption report » ?** 

(\*\*) le terme « projet » s'applique ici à la notion de projet au sein du domaine Flexible Engine : par défaut le « projet » est identique à la région de la ressource mais un mode multi-projet est aussi disponible dans le service IAM de Flexible Engine.

(1) Le fichier est trié alphanumériquement sur les premières colonnes, de « Billing Mode » à « Tags »

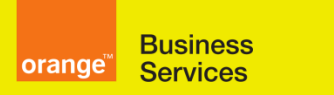

### **Flexible Engine**

#### consommation détaillée

janvier 2022

#### A quoi me sert exactement ce fichier « consumption report » ?

Pour les services ECS, EVS, EIP, RDS, OS licences, BMS ce fichier vous permet :

- d'identifier le côut de chaque ressource. Il vous suffit d'apposer un tag (service TMS, voir son utilisation dans le <u>§2 ci-dessous</u>) sur les ressources pour ensuite regrouper les charges correspondantes selon vos besoins
- dans un domaine Flexible Engine donné, de calculer la répartition des charges par projet (section « Project » du service IAM de la console Flexible Engine)

#### Quelle différence entre le « consumption report » et le « current rated consumptions » ?

Uniquement la période de calcul : un mois entier pour le **consumption report**, le début du mois pour le **current rated consumptions**. Les valeurs « BeginDate » et « EndDate » dépendent du fichier.

#### Comment lire ce fichier « consumption report » ?

- Le fichier est trié alphanumériquement (1) sur les premières colonnes, de « Billing Mode » à « Tags »
- Pour chaque ligne, le fichier donne l'identifiant technique de la ressource facturée (IdResource) et l'identifiant
- Les abonnements (instances réservées) sont restitués en fin de fichier
- Selon le service, il y a deux modes de restitution :
  - Restitution « sans regroupement » : **pour les services ECS, EVS, RDS, OS licences, BMS** 
    - ce mode de restitution permet d'identifier le montant facturé pour chaque ressource individuellement
    - dans ce mode de restitution, pour une ressources donnée, si pendant le mois il y a eu une modification des tags, des lignes HISTO rappellent les <u>quantités</u> consommées pour chaque valeur de tag, le <u>montant</u> consommé pour cette ressource individuelle est restitué dans une seule ligne avec un **Amount** renseigné mais la colonne Tags est vide.
  - o Restitution « avec regroupement » : autres services
    - dans ce mode de restitution un niveau de détail est donné par des lignes HISTO mais le montant facturé pour chaque ressource individuelle n'est pas restitué – si on le veut, il peut être estimé par calcul
    - Pour le service, une seule ligne contenant la colonne Amount valorisée regroupe les usages de ce service
    - En définitive si vous n'avez pas besoin de ce niveau de détail, le fichier peut être lu en supprimant les lignes HISTO, le total de la colonne Amount sera le même.

Ces deux modes dont décrits ci-dessous :

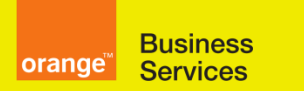

### **Flexible Engine**

#### consommation détaillée

janvier 2022

#### Restitution « sans regroupement » :

- Chaque ligne contient le détail de la valorisation détaillée d'un ressource : le montant détaillé HT est donné dans la colonne « Amount HT »
  - Exception1 : pour les instance ECS couvertes par un abonnement d'instance réservée le montant n'est pas restitué, c'est le sigle RESERVED qui est présent
  - Exception2 : si la ressource a changé de projet ou de tag, plusieurs lignes sont présentes pour la même ressource, la colonne « Amount HT » présente le signe HISTO, et une ligne regroupant ces détails est restituée.
- o Chacune de ces lignes contient le même « Charge Label » que sur la facture
- La somme des montants donnés correspond à la ligne de la facture PDF (ou du rapport de facturation EXCEL) qui regroupe

#### Exemple de 2 serveurs virtuels ECS « cc3.8xlarge.4 » dans votre fichier consumption report CSV :

|              |           |          | 5          | ,             |         |           |                      |
|--------------|-----------|----------|------------|---------------|---------|-----------|----------------------|
| Billing Mode | BeginDate | EndDate  | ServiceID  | Tenant Label  | Country | Region    | ServiceCloud         |
| Usage        | 20200401  | 20200420 | OCB0001687 | Training Zone | France  | eu-west-0 | Elastic Cloud Server |
| Usage        | 20200401  | 20200420 | OCB0001687 | Training Zone | France  | eu-west-0 | Elastic Cloud Server |

| Code Label    | Charge Label  | IdResource                           | Project                          | Tags |
|---------------|---------------|--------------------------------------|----------------------------------|------|
| cc3.8xlarge.4 | cc3.8xlarge.4 | 2333247e-ac95-485f-8086-9de0a263e2dd | 128b0204db9343a1bb05ec37584afc8f |      |
| cc3.8xlarge.4 | cc3.8xlarge.4 | 9caf538d-2505-41e8-9505-df5bdf57be42 | 128b0204db9343a1bb05ec37584afc8f |      |

| •••      |              |            |           |          |
|----------|--------------|------------|-----------|----------|
| Quantity | Billing Unit | Unit Price | Amount HT | Currency |
| 452      | HOUR         | 1,4784     | 668,2368  | EUR      |
| 452      | HOUR         | 1,4784     | 668,2368  | EUR      |

*Correspondance de ces deux serveurs virtuels ECS « cc3.8xlarge.4 » dans votre rapport de facturation EXCEL (et la facture PDF) : c'est le regroupement des deux serveurs qui est restitué :* 

| Billing Mode | Country | Region    | ServiceCloud         | Charge Label  |
|--------------|---------|-----------|----------------------|---------------|
| Usage        | France  | eu-west-0 | Elastic Cloud Server | cc3.8xlarge.4 |

| Quantity | Billing Unit | Unit Price | Amount HT | Volume Discount (%) | Discounted Amount HT | Currency |
|----------|--------------|------------|-----------|---------------------|----------------------|----------|
| 904,00   | Hour         | 1,4784     | 1336,47   | 0%                  | 1336,47              | EUR      |

#### Restitution « avec regroupement » :

- C'est le cas de tous les services hors ECS, EVS, EIP, RDS, OS licences, BMS
- Chaque ligne ne contient le détail de chaque ressource mais sans valorisation :
  - seule la quantité de chaque ressource est donnée dans la colonne « Quantity », la colonne « Montant HT » contient le sigle HISTO
  - > Pour ces lignes la colonne « Charge Label » est vide
- Une ligne supplémentaire est présente, il s'agit du regroupement de ces ressources, avec la valorisation globale : le montant global HT est donné dans la colonne « Montant HT » - cette ligne est identique à celle présente dans la facture PDF ou le rapport de facturation EXCEL

#### Pour cette ligne la colonne « Charge Label » est bien présente

Exemple de 2 load balancers ELB « Load Balancer aaS v1» dans votre fichier consumption report CSV :

| Billing Mode | BeginDate | EndDate  | ServiceID  | Tenant Label  | Country | Region    | ServiceCloud          |
|--------------|-----------|----------|------------|---------------|---------|-----------|-----------------------|
| Usage        | 20200401  | 20200420 | OCB0001687 | Training Zone | France  | eu-west-0 | Elastic Load Balancer |
| Usage        | 20200401  | 20200420 | OCB0001687 | Training Zone | France  | eu-west-0 | Elastic Load Balancer |
| Usage        | 20200401  | 20200420 | OCB0001687 | Training Zone | France  | eu-west-0 | Elastic Load Balancer |

| Charge Label         | IdResource                       | Project                          | Tags |
|----------------------|----------------------------------|----------------------------------|------|
|                      | 1991654206ba4552b57c2e3269eabf88 | 128b0204db9343a1bb05ec37584afc8f |      |
|                      | fe394f6b0c7949cc81011605c1161dba | 128b0204db9343a1bb05ec37584afc8f |      |
| Load Balancer aaS v1 |                                  |                                  |      |
|                      |                                  |                                  |      |

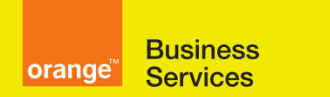

### **Flexible Engine**

#### consommation détaillée

janvier 2022

| Quantity | Billing Unit | Unit Price | Amount HT | Currency |
|----------|--------------|------------|-----------|----------|
| 452      | HOUR         |            | HISTO     | EUR      |
| 452      | HOUR         |            | HISTO     | EUR      |
| 904      | HOUR         | 0,049      | 44,296    | EUR      |

*Correspondance de ces deux load balancers ELB « aaS v1» dans votre rapport de facturation <i>EXCEL (et la facture PDF) : c'est le regroupement des deux load balancers qui est restitué ::* 

| Billing Mode | Counti       | Ŷ          | Region    | ServiceCloud        | Charge Label             |       |
|--------------|--------------|------------|-----------|---------------------|--------------------------|-------|
| Usage        | France       |            | eu-west-0 | Elastic Load Baland | cer Load Balancer aaS v1 |       |
|              |              |            |           |                     |                          |       |
| Quantity     | Billing Unit | Unit Price | Amount HT | Volume Discount (%) | Discounted Amount HT     | Curre |
| 904,00       | Hour         | 0,0490     | 44,30     | 0%                  | 44,30                    | EUR   |

#### Comment lire les tags dans ce fichier ?

- Pour chaque ressource tagguée et présente dans ce fichier (ECS, EVS, EIP), la colonne « Tags » comporte la liste des tags au format **key:value**|**key:value**|**key:value**...
- Les lignes des charges des licence système (OS licence) correspondant à un serveur ECS contiennent les mêmes tags (et le même IdResource) que ce serveur ECS
- De même, les charges des volume backups correspondant à un volume EVS contiennent les mêmes tags (et le même IdResource) que ce volume EVS

#### Que faire des lignes HISTO?

Il est possible de simuler le montant relevant d'une ligne HISTO en effectuant le calcul du **pro-rata de la quantité** avec la ligne « regroupement » correspondante.

Par exemple ce serveur ECS « 80fb2573-xxx » a eu deux valeurs de tags dans la période :

**ZONE\_ECS\_AT=ECS-ZZZ7APPP0001** et **ZONE\_ECS\_AT:GDC7APPP0001** et ces deux lignes ne portent pas de montant :

|                      | Charge       |              |              |                              |                  | Billing | Unit   | Amount   |          |
|----------------------|--------------|--------------|--------------|------------------------------|------------------|---------|--------|----------|----------|
| ServiceCloud         | Label        | IdResource   | Project      | Tags                         | Quantity         | Unit    | Price  | HT       | Currency |
| Elastic Cloud Server |              | 80fb2573-xxx | ee51bc9d5f39 | ZONE_ECS_AT:ECS-ZZZ7APPP0001 | <mark>417</mark> | HOUR    |        | HISTO    | USD      |
| Elastic Cloud Server |              | 80fb2573-xxx | ee51bc9d5f39 | ZONE_ECS_AT:GDC7APPP0001     | <mark>134</mark> | HOUR    |        | HISTO    | USD      |
| Elastic Cloud Server | s3.4xlarge.4 | 80fb2573-xxx |              |                              | <mark>551</mark> | HOUR    | 0,6652 | 366,5252 | USD      |

Dans ce cas il est possible de calculer le prix de chaque ligne par une règle de trois sur « Quantity » et « Amount HT » :

| Tags                         | Quantity | Amount HT               |
|------------------------------|----------|-------------------------|
| ZONE_ECS_AT:ECS-ZZZ7APPP0001 | 417      | = 366,5252 ÷/ 551 x 417 |
| ZONE_ECS_AT:GDC7APPP0001     | 134      | = 366,5252 ÷ 551 x 134  |
|                              | 551      | 366,5252                |

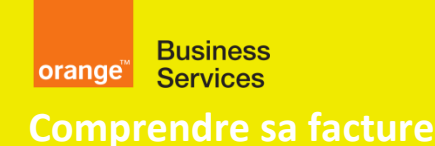

### **Flexible Engine**

consommation détaillée janvier 2022

# 1. Annexe #1 : Rapide lexique des services Flexible Engine

Voici une traduction en langage non technique des noms des principaux services qui apparaissent dans votre facture Flexible Engine – une version plus complète est donnée sur <u>cloud.orange-business.com</u> dans les documents contractuels : **offre Flexible Engine / Descriptif de Service** :

- Elastic Cloud Server (ECS) : c'est le service fournissant des machines virtuelles ou VM, chaque VM a un gabarit (c1 /m1 /c3 etc...) qui définit sa puissance et ses performances et aussi son prix
- Elastic Volume Service (EVS) : c'est le service fournissant de l'espace de stockage (volumes) qui est alloué aux machines virtuelles pour que les logiciels installés puissent stocker ce qu'ils veulent. Un volume est un disque virtuel d'une taille limitée. Ce service est aussi appelé « stockage bloc ».
- **Object Storage Service (OBS)** : ce service propose le stockage de fichiers : les applications qui produisent des données sous forme de fichiers peuvent y stocker une quantité quasiment illimitée de fichiers de toute nature. Ce service est aussi appelé « stockage objet ».
- Cloud Server Backup Service (CSBS) : c'est le service de protection de sauvegarde des données des VM (leurs disques ou « volumes ») vers le stockage objet (OBS), réalisé sous forme de copie instantanée (snapshot) de ces volumes.
- File Application Backup (FAB) : c'est le système de sauvegarde utilisée pour sauvegarder la totalité des VM (enveloppe technique + données) de façon cohérente.
- **Data traffic** : Trafic sortant de la plateforme Flexible Engine vers Internet : le volume de données sortantes vers Internet sont facturées (pas le volume de données entrantes)
- Elastic Load Balancer (ELB) : un « load balancer » régule le trafic entre les machines virtuelles afin de répartir leur charge et également afin d'offrir une tolérance aux pannes en cas d'indisponibilité d'une machine virtuelle.
- NAT Gateway : passerelle de sortie vers Internet (Network Address Translation), permettant aux VM d'accéder à internet via les EIPs (elastic IP addresses).
- OS Licences : coût de la licence Windows des machines virtuelles tournant sous WINDOWS SERVER
- **Public IP Address** : c'est une adresse IP publique (visible d'internet) permettant de sortir vers Internet et aussi d'entrer sur la plateforme Flexible engine
- **Relational Database Service (RDS)** : service de base de données disposant d'un moteur au choix : MySQL, PosgreSQL, Microsoft SQL Server et intégrant un service de sauvegarde de base.
- Server License For RDS : licence Microsoft, lorsque vous avez choisi le moteur Microsoft SQL Server pour votre base de données du service RDS.
- **Cloud Container Engine (CCE) :** service de container permettant de déployer une application de façon scalable et en haute disponibilité.

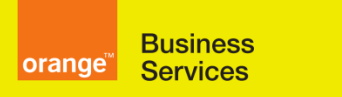

### **Flexible Engine**

consommation détaillée janvier 2022

### 2. Annexe #2 : utiliser les tags dans vos données de facturation

#### Qu'est-ce qu'un tag ? Comment cela fonctionne-t-il ?

- Un tag est composé d'une CLEF et d'une VALEUR par exemple ENV = prod ou RESOURCE\_DESCRIPTION = production-portal-vm-001
- Un tag est appliqué sur une ressource cloud : ECS, EVS, EIP etc
- Plusieurs tags (différentes KEYs) peuvent être appliqués à n'importe quelle ressource cloud 10 tags maximum sont autorisés par ressource

#### Un exemple ?

| <ul> <li>Search Re</li> </ul> | source               |                      |                      |            |                      |   |                     |            |              |                     |               |                      |              |
|-------------------------------|----------------------|----------------------|----------------------|------------|----------------------|---|---------------------|------------|--------------|---------------------|---------------|----------------------|--------------|
| * Region                      | 🗹 eu-west-1 🛛 🗹 na-e | ast-0 🗹 eu-west-0    |                      |            |                      |   |                     |            |              |                     |               |                      |              |
| * Resource Type               | ECS-E ×              |                      | •                    |            |                      |   |                     |            |              |                     |               |                      |              |
| Resource Tag                  | Tag key              | Tag value            |                      |            |                      |   |                     |            |              |                     |               |                      |              |
|                               | Search Reset         |                      |                      |            |                      |   |                     |            |              |                     |               |                      |              |
| Search Re                     | sult                 |                      |                      |            |                      |   |                     |            | Last Updat   | ed: 2020-02-19 18:2 | 6:51 GMT+0    | 1:00 (0 min ago)   ] | nvalid Tag   |
| Create Ke                     | y Manage Tag         |                      |                      |            |                      |   |                     |            | Enter a reso | urce name. Q        | Edit          | View                 | Э С          |
|                               | Resource Type        | Resource Name        | Region (Project)     | Total Tags | ♦ANY_KEY_NOT_PRE     |   | CCE-Dynamic-Provisi | © COULEUR  | DE_LUC       | ØJOE                |               | RESOURCE_NA          | ME           |
| ✓ □                           | ECS-ECS              | ecsjpsatl            | na-east-0(na-east-0) | 0          | Not tagged           | 0 | Not tagged          | Not tagged | 0            | Not tagged          | 0             | Not tagged           | 0            |
| ✓ □                           | ECS-ECS              | Ying-XINHUA-Test-ATL | na-east-0(na-east-0) | 1          | Not tagged           | 0 | Not tagged          | Not tagged | 0            | Not tagged          | 0             | Ying-XINHUA-Test.    | . 🖉 🛛        |
| ✓ □                           | ECS-ECS              | robAT1               | na-east-0(na-east-0) | 1          | Not tagged           | 0 | Not tagged          | Not tagged | 0            | Not tagged          | 0             | robAT1               | 0            |
| ✓ □                           | ECS-ECS              | ecs-2e9e-nicbug      | eu-west-0(eu-west-0) | 2          | any-value-you-type 🧳 | 0 | Not tagged          | Not tagged | 0            | Not tagged          | 0             | ecs-2e9e-nicbug      | / 0          |
| ✓ □                           | ECS-ECS              | ecstestjpsnic        | eu-west-0(eu-west-0) | 1          | Not tagged           | 0 | Not tagged          | Not tagged | •            | Not tagged          | 0             | ecs-2e9e-nicbug      | <i>"</i> / 🛛 |
| ✓ □                           | ECS-ECS              | testpascal-98940     | eu-west-0(eu-west-0) | 2          | Not tagged           | 0 | b9551e98-78d9-1 🖋 🔇 | Not tagged | 0            | Not tagged          | 0             | ecs-2e9e-nicbug      | / 0          |
| ~                             | ECS-ECS              | pfsense              | eu-west-0(eu-west-0) | 2          | Not tagged           | 0 | Not tagged          | Not tagged | 0            | luc                 | <u>,</u> ⁄⁄ 8 | pfsense              | ,/ O         |
| ~                             | ECS-ECS              | ecssubnet10D         | eu-west-0(eu-west-0) | 1          | Not tagged           | 0 | Not tagged          | jaune      | <i>,</i> / 0 | Not tagged          | 0             | Not tagged           | 0            |
| ✓ □                           | ECS-ECS              | jpstransit-0001      | eu-west-0(eu-west-0) | 1          | Not tagged           | 0 | Not tagged          | Not tagged | 0            | Not tagged          | 0             | jpstransit-0001      | / 0          |
| ✓ □                           | ECS-ECS              | miniLabFE-c3dna-2    | eu-west-0(eu-west-0) | 1          | Not tagged           | 0 | Not tagged          | Not tagged | 0            | Not tagged          | 0             | miniLabFE-c3dna-2    | /0           |
|                               |                      |                      |                      |            |                      |   |                     |            |              |                     |               |                      |              |

10 - Total Records: 11 < 1 2 >

- Dans la console Flexible Engine, en utilisant l'écran principal du service TMS, l'utilisateur a recherché tous les ECS de Flexible Engine
- Tous les ECS sont affichés : certains ECS n'ont pas de balises, certains ECS ont 1 balise, certains ECS ont 2 balises
- Ex : l'ECS nommé "psfense" possède 2 balises : JOE = luc et RESOURCE\_NAME = pfsense
- Ex : l'ECS nommé "eccssubnet10D" a un tag : COULEUR\_DE\_LUC = jaune

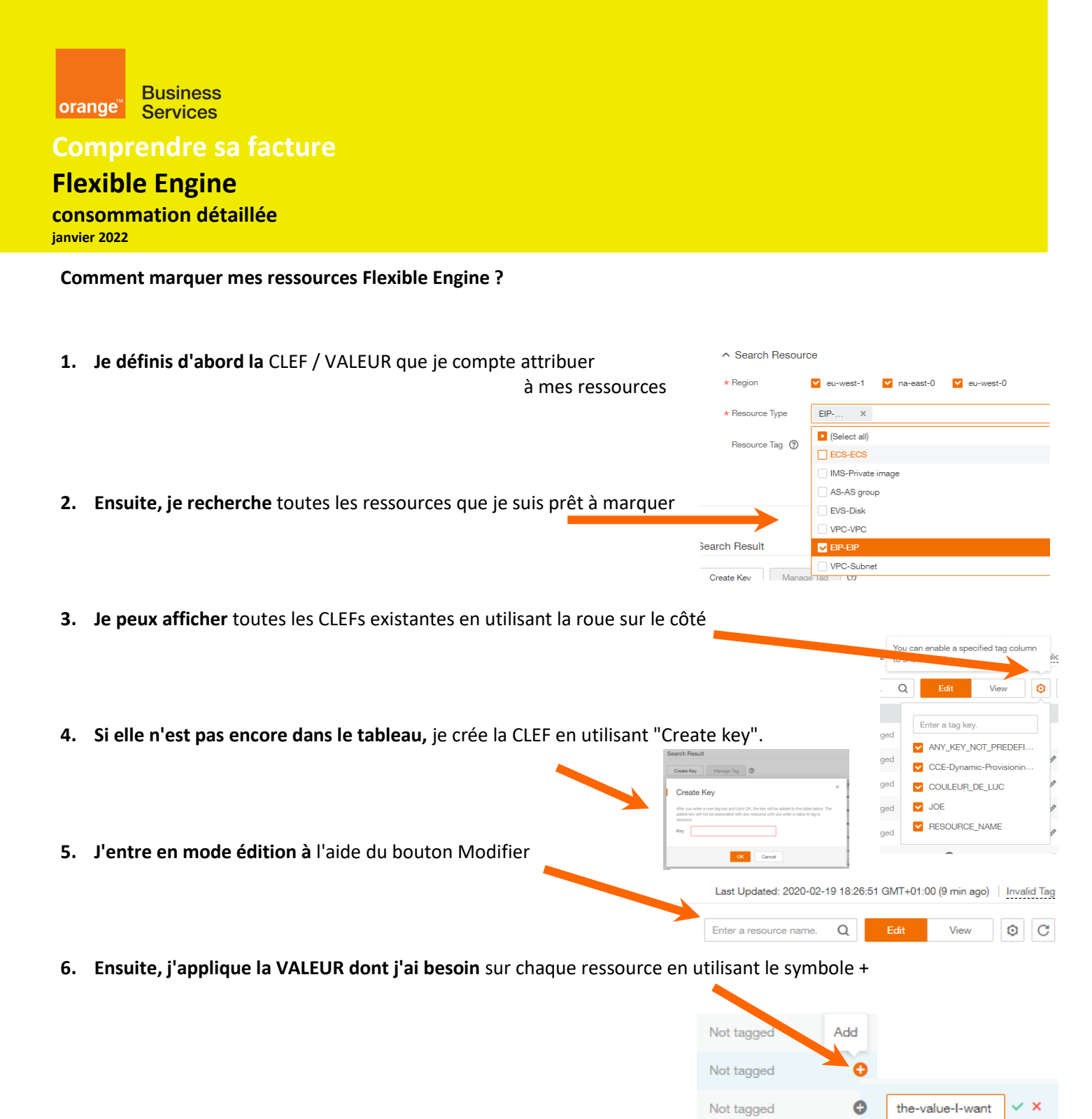

Le manuel d'utilisation du TMS est disponible dans le centre d'aide de FE ici : <u>https://docs.prod-cloud-ocb.orange-business.com/tms/doc/download/pdf/tms-usermanual.pdf</u>

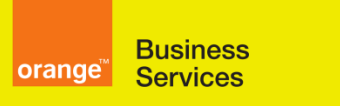

### **Flexible Engine**

### consommation détaillée

janvier 2022

#### Comment utiliser cette information pour la ventilation de mes factures ?

Actuellement, le service TMS peut marquer ces types de ressources : ECS-ECS, IMS-Private Image, AS-AS-group, EVS-Disk, VPC-VPC, EIP-EIP, VPC-Subnet ; mais les ressources que vous pouvez identifier dans le fichier de facturation sont de ces types de ressources : ECS, EVS, EIP.

Afin de faciliter les tâches de facturation et d'imputation des coûts, en utilisant le "fichier de facturation détaillée", vous devez **appliquer une balise à toutes les ressources sur lesquelles vous voulez appliquer votre ventilation**.

Pour cela :

- 1) Vous devez choisir les ressources que vous voulez marquer
- 2) Vous devez choisir la **CLEF** de votre balise (il peut y en avoir plusieurs)
- 3) Pour chaque ressource vous appliquez un tag (ou plusieurs) : CLEF et VALEUR
- 4) Vous pouvez voir ces **CLEF** et **VALEUR** dans le fichier détaillé CSV du lendemain et être en mesure de calculer

#### Exemple :

Chez mon locataire, j'ai plusieurs projets :

- Plusieurs projets internes pour lesquels je possède le budget aucune ventilation n'est nécessaire
- **Deux projets externes** pour lesquels j'utilise un autre budget (ZEUS et APOLLO)
- > Je veux connaître la consommation de ce projet externe
- > Et je dois calculer deux **ventilations : les** ressources de l'environnement de production et les ressources de l'environnement de développement et de test

Ensuite :

- 1) Je vais marquer les ECS, EVS et EIP des 2 projets externes
- 2) I dont les 2 CLEFS : NOM DU PROJET EXTERNE et PROJETENV EXTERNE
- 3) Je marque les ressources avec EXTERNALPROJECTNAME = ZEUS ou APOLLO et EXTERNALPROJECTENV = PRODUCTION ou DEVANDTEST
- 4) Le lendemain, je consulte le fichier CSV sur mon Espace Client Cloud

#### Quoi de plus ?

Dans la console FE, il est également possible de RECHERCHER / LIRE / MODIFIER / CREER des tags **dans les écrans de gestion des ressources Cloud (**ECS, EVS, EIP, etc.).

Vous pouvez utiliser ces écrans, combinés avec l'écran du service TMS (voir au-dessus) afin de vous assurer que toutes les ressources qui doivent être marquées le sont correctement.

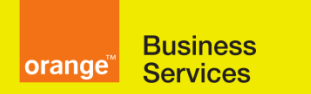

# **Flexible Engine**

# consommation détaillée

janvier 2022

| Elastic Cloud Server <b>&gt; ecstestjpsnic</b>                                                |                        | Start Stop                   | Restart Remote Login More                     | • C             |                    |                                        |  |  |
|-----------------------------------------------------------------------------------------------|------------------------|------------------------------|-----------------------------------------------|-----------------|--------------------|----------------------------------------|--|--|
| Name ecstestjpsnic 🖉                                                                          |                        | VPC                          | test-vpc                                      |                 |                    |                                        |  |  |
| Status Running                                                                                |                        | Specifications               | General-purpose   s3.small.1   1 vCPUs   1 GB |                 |                    |                                        |  |  |
| ID 4256d892-e518-4074-bf3b-11d                                                                | 67031ae01              | Image                        | ecsjpsimage                                   |                 |                    |                                        |  |  |
| Disks 1                                                                                       |                        | NICs                         | 3                                             |                 |                    |                                        |  |  |
| AZ eu-west-0b                                                                                 | eu-west-0b             |                              | 2020-01-07 23:48:51 GMT+01:00                 | Ecran principal |                    |                                        |  |  |
| Key Pair KeyPair-JPS                                                                          |                        | Launched                     | 2020-01-07 23:53:33 GMT+01:00                 | ECS             |                    |                                        |  |  |
| License Type None                                                                             |                        | Auto Recovery Enable Disable |                                               |                 | dans la console FE |                                        |  |  |
| Agency 🖉 🕐 Create Agency                                                                      |                        |                              |                                               |                 |                    |                                        |  |  |
| Disks NICs Security Groups EIPs<br>Add Tag You can add 9 more tags.                           | Monitering Tags        | )                            |                                               |                 |                    |                                        |  |  |
| Key                                                                                           | Value                  |                              | Operation                                     |                 |                    |                                        |  |  |
| RESOURCE_NAME                                                                                 | ecs-2e9e-nicbug        |                              | Edit Delete                                   |                 |                    |                                        |  |  |
| <u>Ecran principal</u><br><u>EVS</u><br>dans la console FE                                    | Summary S<br>Add Tag Y | Gervers Backu                | s Tags                                        |                 |                    |                                        |  |  |
|                                                                                               | Key                    |                              | Value                                         |                 | Operation          |                                        |  |  |
|                                                                                               | RESOURCE_NAM           | ME                           | jpstransit-0001                               |                 | Edit Delete        |                                        |  |  |
| 7.100.68.123                                                                                  |                        |                              |                                               | Bind            | Unbind             |                                        |  |  |
| Information<br>57.100.68.123<br>1789737b-cdc4-4c5c-8576-a749e366147e 🗇 View Metr<br>S Unbound | ic                     | Assigned                     | 2018-11-23 19:19:51 GMT+01:00                 |                 |                    | <u>Ecran</u><br>principal              |  |  |
| dwidth Tags<br>d Tag You More tags.                                                           | Velue                  |                              |                                               | Operation       |                    | <u>EIP</u><br>dans la<br>console<br>FF |  |  |
| TADAEE                                                                                        | Value                  |                              |                                               | Operation       | <u></u>            |                                        |  |  |
|                                                                                               | my_cim_tag             |                              |                                               | Luit   De       | 1000               |                                        |  |  |

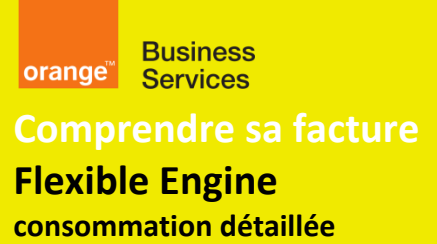

janvier 2022

# 3. Annexe #3 : Cas particulier « IdResource semble dupliqué »

Il peut arriver que certaines lignes vous semblent en double. Dans l'exemple ci-dessous, les deux lignes « **Elastic Cloud Server / s1.medium** » semblent en double, <u>elles ont le même IdResource :</u> <u>3217222339624cb49bda142aaf5bf9b7in01.vm</u>.

| ServiceCloud                | Code Label                         | Charge Label                                       | IdResource                                  | Quantity   | Billing Unit   | Unit<br>Drice | Amount  |
|-----------------------------|------------------------------------|----------------------------------------------------|---------------------------------------------|------------|----------------|---------------|---------|
| Elastic Cloud Server        | s1.medium                          | s1.medium                                          | 3217222339624cb49bda142aaf5bf9b7in01.vm     | 650        | HOUR           | 0,0466        | 30,29   |
| Elastic Cloud Server        | s1.medium                          | s1.medium                                          | 3217222339624cb49bda142aaf5bf9b7in01.vm     | 650        | HOUR           | 0,0466        | 30,29   |
| Elastic Volume Service      | Stockage Bloc Standard<br>MySQL HA | Standard WySQL(High Availability)<br>Block Storage | 3217222339624cb49bda142aaf5bf9b7in01.volume | 40         | GIBIBYTE.MONTH | 0.086         | 3.44    |
| Object Storage Service      | Object Storage RDS                 | RDS - Object Storage - Until 5 Gb                  | 3217222339624cb49bda142aaf5bf9b7in01.obs    | 0,02158358 | GIBIBYTE.MONTH | 0             | 0       |
| Relational Database Service | rds.mysql.s1.medium                |                                                    | 3217222339624cb49bda142aaf5bf9b7in01.vm     | 744        | HOUR           |               | HISTO   |
| Relational Database Service | rds.mysql.s1.medium                | s1.medium (MySql)                                  |                                             | 744        | HOUR           | 0,0321        | 23,8824 |
| Relational Database Service | rds.mysql.s1.medium                | s1.medium (MySql)                                  |                                             | 744        | HOUR           | 0,0321        | 23,8824 |
| Support                     | Basic Support                      | Basic Support                                      |                                             | 436,144876 | UNIT           | 0             | 0       |

Il ne s'agit pas d'une erreur, c'est le mode de facturation du service RDS en mode HA (haute disponibilité). Vous pouvez retrouver cette précision en note du <u>tableau des tarifs du service RDS de Flexible Engine</u>.

De façon plus générale, lorsque l'IdResource n'est pas « standard » (exemple d'identifiant « standard » : 2bb1ea89-958e-40f9-9796-f20dd09744e0) <u>alors il est relié à un autre service</u>. Voici des exemples de noms de ressources « non standard » générés par les services Flexible Engine :

| ServiceCloud                | Code Label                          | IdResource                                                                       |
|-----------------------------|-------------------------------------|----------------------------------------------------------------------------------|
| Document Database Service   | dds.mongodb.c6.large.4              | 11da935624764306bfb5a3cd374d1530gr02.vm                                          |
| Document Database Service   | dds.mongodb.s3.large.2              | 010f91de727d476781aa5c2549361a8fin02.87fae2fe84ef4b8cb38a601655fd9e18gr02.vm     |
| Elastic Cloud Server        | c2.large                            | <mark>b1982c7b07604213a94b172017c</mark> 99b6din01.vm                            |
| Elastic Cloud Server        | s3.large.2                          | 010f91de727d476781aa5c2549361a8fin02.87fae2fe84ef4b8cb38a601655fd9e18gr02.vm     |
| Elastic Volume Service      | Stockage Bloc Performant DDS CONFIG | 010f91de727d476781aa5c2549361a8fin02.87fae2fe84ef4b8cb38a601655fd9e18gr02.volume |
| Elastic Volume Service      | Stockage Bloc Performant DDS Repset | <mark>356fa4185c924a17bd34e860ebe3b4</mark> 9agr02.volume                        |
| Elastic Volume Service      | Stockage Bloc Performant MySQL      | fbc99e6ca1eb471d9f28cdd6f530f5eein01.volume                                      |
| Elastic Volume Service      | Stockage Bloc Performant MySQL HA   | 080b1df59fa8453dae871d38fdb02a7cin01.volume                                      |
| Elastic Volume Service      | Stockage Bloc Standard MySQL        | ff9709aa0af94a0d862e4061b1f3804ein01.volume                                      |
| Elastic Volume Service      | Stockage Bloc Standard MySQL HA     | <mark>0f1fc4b7d899400fb9d18d5a78305</mark> 99ein01.volume                        |
| Object Storage Service      | Object Storage DDS                  | 2cb55f4272df4d5fae0782c45f87e071in02.obs                                         |
| Object Storage Service      | Object Storage RDS                  | <mark>4e0161c7-1210-4dec-96db-ce8162164bf1</mark> .obs                           |
| Relational Database Service | rds.mysql.c6.large.2                | 6b3405dfeb6148389e1ed63c1875af2fin01.vm                                          |

Pour mieux comprendre ces lignes, vous devez filtrer vos lignes avec le début du champ « IdResource ».

Voir l'exemple ci-dessous :

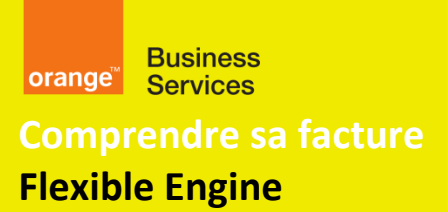

consommation détaillée janvier 2022

Il semble dans l'exemple ci-dessous que les lignes « ECS s3.medium.4 » soient en triple. En filtrant sur la valeur 356fa4185c924a17bd34e860ebe3b49 on s'aperçoit que ce sont des ECS liés à un service DDS. La <u>fiche tarifaire du</u> <u>service DDS</u> explique que les fonctionnalités ReplicatSet, Config and Shard utilisent 3 instances, les prix sont donc à multipliser par 3 :

| eu-we   | 51-0 L            | iastic cioud spriatger4                    | 50. | iaige.4                            | ./uouoj-ijjj-4coe-jeop-ui/ujjeocuj/                | 14  |
|---------|-------------------|--------------------------------------------|-----|------------------------------------|----------------------------------------------------|-----|
| eu-we   | est-0 E           | lastic Cloud s3.medium.4                   | s3. | medium.4 20                        | d1883a599ce433aa6de6459d729d644gr02.vm             | 12  |
| eu-we   | est-0 E           | lastic Cloud s3.medium.4                   | s3. | medium.4 20                        | d1883a599ce433aa6de6459d729d644gr02.vm             | 12  |
| eu-we   | est-0 E           | lastic Cloud s3.medium.4                   | s3. | medium.4 20                        | d1883a599ce433aa6de6459d729d644gr02.vm             | 12  |
| eu-we   | <del>st 0 E</del> | lastic Cloud s3.medium.4                   | s3. | medium.4 3.                        | 56fa4185c924a17bd34e860ebe3b49agr02.vm             | 12  |
| eu-we   | est-0 E           | lastic Cloud s3.medium.4                   | s3. | medium.4 3                         | 56fa4185c924a17bd34e860ebe3b49agr02.vm             | 12  |
| eu-we   | est-0 E           | lastic Cloud s3.medium.4                   | s3. | medium.4 3                         | 56fa4185c924a17bd34e860ebe3b49agr02.vm             | 12  |
| eu-we   | est-o E           | lastic Cloud s3.medium.4                   | s3. | medium.4 3                         | 7fcf434af2b49c3bc326f82bb63ecacin02.943b5b0b97b943 | 12  |
| eu-we   | est-0 E           | lastic Cloud s3.medium.4                   | s3. | medium.4 3                         | 7fcf434af2b49c3bc326f82bb63ecacin02.943b5b0b97b943 | 12  |
| eu-we   | est-0 E           | lastic Cloud s3.medium.4                   | s3. | medium.4 3                         | 7fcf434af2b49c3bc326f82bb63ecacin02.943b5b0b97b943 | 12  |
| eu-we   | est-0 E           | lastic Cloud s3.medium.4                   | s3. | medium.4 74                        | 4b6244568d44c538754e9cb3ef41921gr02.vm             | 12  |
| eu-we   | est-0 E           | lastic Cloud s3.medium.4                   | s3. | medium.4 74                        | 4b6244568d44c538754e9cb3ef41921gr02.vm             | 12  |
| <u></u> |                   | lastic Cloud c2 modium 4                   | -2  | madium 4                           | 1b5344550d44553075450sb3af41031ar03 um             | 10  |
|         | _                 |                                            |     |                                    |                                                    |     |
| Re      | gion 🔤            | ServiceCle Code Label                      | -   | Charge Label 🛛 💌                   | IdResource                                         | ( P |
| eu      | -west-0           | Document D dds.mongodb.s3.medium.4         |     |                                    | 356fa4185c924a17bd34e860ebe3b49agr02.vm            | 1   |
| eu      | -west-0           | Elastic Cloud s3.medium.4                  |     | s3.medium.4                        | 3561a4185c924a17bd34e860ebe3b49agr02.vm            | 1   |
| eu      | -west-0           | Elastic Cloud s3.medium.4                  |     | s3.medium.4                        | 356fa4185c924a17bd34e860ebe3b49agr02.vm            | 1   |
| eu      | -west-0           | Elastic Cloud s3.medium.4                  |     | s3.medium.4                        | 356fa4185c924a17bd34e860ebe3b49agr02.vm            | 1   |
| eu      | -west-0           | Elastic Volun Stockage Bloc Performant DDS | Re  | Performant DDS Block Storage Repse | 356fa4185c924a17bd34e860ebe3b49agr02.volume        | 1   |

Pour plus d'informations sur le mode de calcul de votre facture flexible Engine vous pouvez consulter :

- Notre page « Comprendre sa facture Flexible Engine » : <u>https://cloud.orange-business.com/offres/infrastructure-iaas/flexible-engine/assistance-flexible-engine/comprendre-sa-facture-flexible-engine/</u> (ou sur un moteur de recherche entrez « flexible engine comprendre sa facture »)
- La fiche tarifaire Flexible Engine et en particulier <u>les précisions ajoutées en note</u> des listes des tarifs <u>https://cloud.orange-business.com/nos-tarifs/elastic-cloud-server/</u>